### Nouvelle authentification dans XENTRY Diagnosis

Avant la mise en service, la programmation ou le codage de calculateurs de tout type (XENTRY Flash), vous devez vous authentifier à XENTRY Diagnosis avec un deuxième facteur.

### Authentification multi facteurs

### Vous aurez besoin à l'avenir des éléments suivants

Comme toujours

de votre nom d'utilisateur et mot de passe.

- En outre :
  - d'une application d'authentification sur votre smartphone ou
  - o d'une clé de sécurité USB

# e sécurité USB

### Authentification dans XENTRY Diagnosis

- Pour chaque processus XENTRY Flash, vous serez guidé automatiquement dans la procédure d'authentification.
- La fenêtre correspondante s'ouvre automatiquement dans XENTRY Diagnosis.

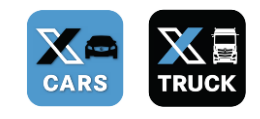

### **Application pour smartphone**

- Veuillez installer une application d'authentification sur votre smartphone.
- Veuillez tenir compte de ce qui suit : l'application doit respecter la norme RFC6238 TOTP.

Ou :

#### Clé de sécurité USB

- Veuillez vous procurer suffisamment de clés de sécurité USB.
- Vous en trouverez chez un revendeur de produits électroniques ou directement auprès du fabricant.
- Veuillez noter que la clé de sécurité USB doit respecter la norme FIDO2.

L'authentification multi facteurs est obligatoire pour tous les utilisateurs de XENTRY Diagnosis dans le monde entier.

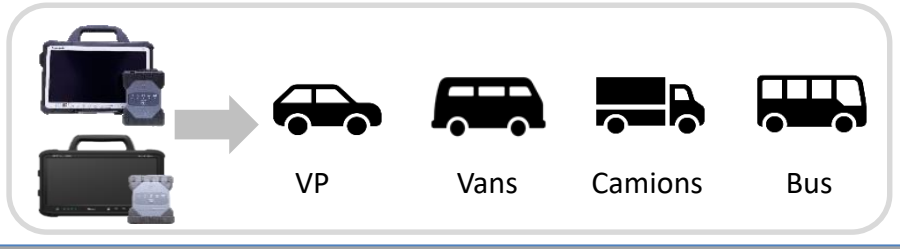

## HelpCard | XENTRY Diagnosis Authentification multi facteurs

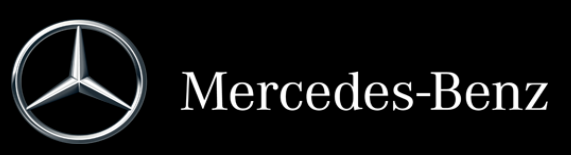

### Fonctionnement de l'authentification dans XENTRY Diagnosis

L'authentification multi facteurs est nécessaire pour la mise en service, la programmation et le codage de tous les calculateurs.

### **Préparation**

Nous vous recommandons de créer votre deuxième facteur au préalable via l'URL suivante :

https://login.mercedes-benz.com/password/mfa-settings

### Première connexion

 Utilisez XENTRY Diagnosis comme vous en avez l'habitude. Dès que cela est nécessaire, XENTRY Diagnosis vous invite à vous authentifier.

| Connector Publication                     | Les informations pour l'ouverture de session sont insuffisantes.  |
|-------------------------------------------|-------------------------------------------------------------------|
| Mode sélectionné . 1                      | foutes les étapes sont effectuées avec la connexion en ligne.     |
| On-line                                   | Support<br>technique                                              |
| Effectuer toutes les<br>actions en ligne. | Assistance par le<br>User Hatp Desk                               |
| Conditional pelliminatives                | Les conditions ne sont pas remplies.                              |
| Messages de naintenance act               | 🕬 🕼 II n'y a actuellement pas de messages de maintenance non k    |
| Instructions relatives in to proce        | nuw 🗸 Il a été pris bonne note des instructions sur la procédure. |
|                                           |                                                                   |

- 2 Cliquez sur le bouton "Ouvrir une session utilisateur" pour compléter l'ouverture de session avec toutes les informations d'utilisateur nécessaires (dans ce cas, l'authentification avec le deuxième facteur).
- 3 Si vous n'avez pas encore enregistré le deuxième facteur, configurez-le maintenant pour l'authentification.

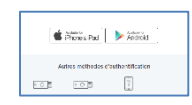

Connecter l"utilisateur

4 Une fois le processus terminé, vous recevez une confirmation d'authentification. Vous pouvez maintenant reprendre votre travail avec XENTRY Diagnosis comme d'habitude.

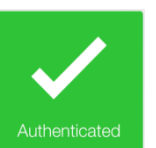

### À partir de la deuxième connexion

Utilisez XENTRY Diagnosis comme vous en avez l'habitude. Dès que cela est nécessaire, XENTRY Diagnosis vous invite à vous authentifier.

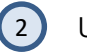

1

Utilisez désormais votre deuxième facteur d'authentification.

### 2.1 Application sur smartphone

Si vous avez enregistré une application d'authentification comme deuxième facteur, une notification push correspondante apparaît automatiquement sur votre smartphone, selon les paramètres.

### 2.2 Clé de sécurité USB

Si vous avez enregistré une clé de sécurité USB comme deuxième facteur, insérez-la maintenant dans une prise USB disponible dans votre XENTRY Diagnosis Pad | Pad 2.

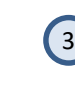

Vous êtes maintenant authentifié et pouvez reprendre votre travail avec XENTRY Diagnosis comme d'habitude.

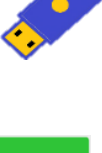

| ification |
|-----------|
| : à mod   |
| - Sujet   |
| ût 2022   |
| on : Ao   |
| /ersi     |

## HelpCard | XENTRY Diagnosis Authentification multi facteurs

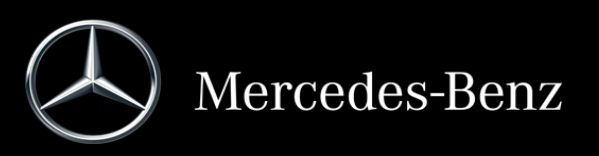